### Understanding the Full Screen the Changing the Display Settings

The Full Screen is the main screen for both dual beam and dual frequency transducers.

On the Home screen, highlight **Full Screen**, and press **SELECT**.

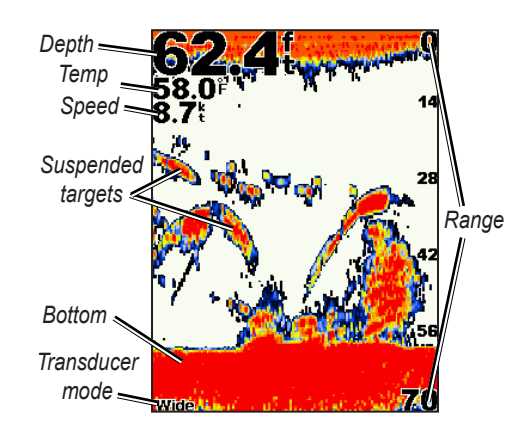

You can switch between Day and Night modes and brighten or darken the backlight.

To change the display settings, on the Configure screen, highlight **Display**, and press **SELECT**.

OR

Press and release the **OVER** key.

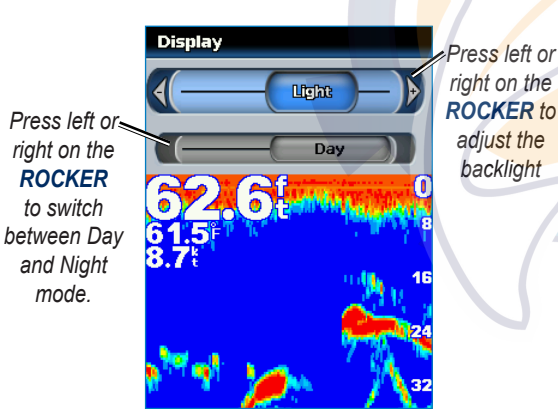

### Using the Fishfinder 400C Keypad

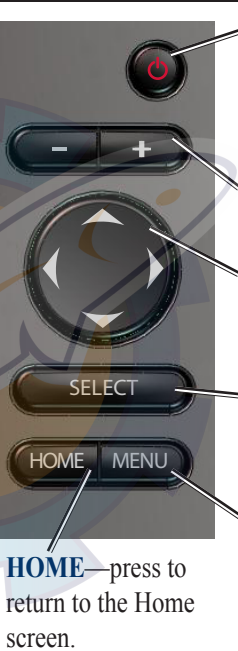

POWER/BACKLIGHT—press and hold to turn the unit on or off. Press and release to adjust the backlight and day/night modes.

**RANGE(+/-)** —press to adjust the range of the sonar.

**ROCKER**—press up, down, left, or right to move through menus, highlight fields, and enter data.

-SELECT—press to select highlighted items and confirm on-screen messages.

**MENU**—press to view additional settings and configuration options; press to return to the previous screen when indicated.

# Fishfinder 400C

quick reference guide

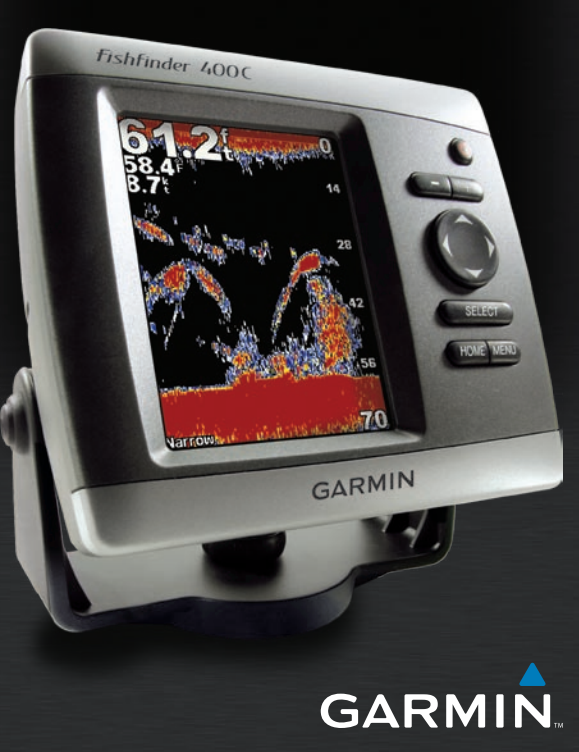

## Understanding the Split Zoom Screen Conderstanding the Flasher Screen

Use the Split Zoom screen to view the full sonar data from the graph as well as a zoomed in portion on the same screen.

On the Home screen, highlight **Split Zoom**, and press **SELECT**.

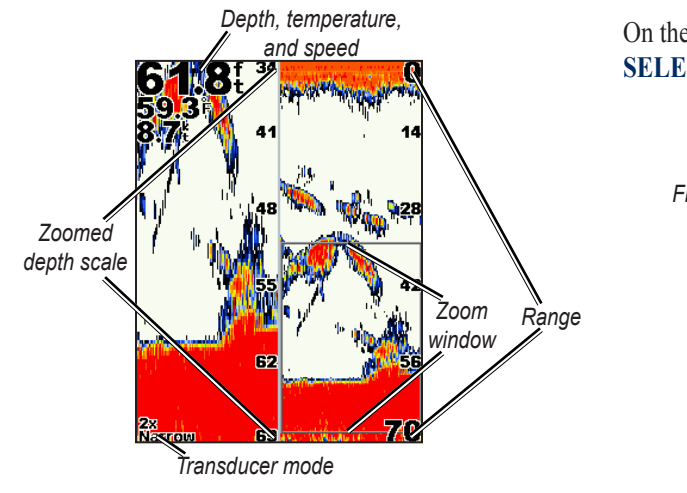

The Flasher screen (dual beam transducer only) provides an almost instantaneous return of what is below your boat. The depth scale is organized as a ring that starts at the tap, or 12:00, and progresses electronic Sonor

at the top, or 12:00, and progresses clockwise. Sonar information flashes on the ring when it is received at the depth indicated on the inside ring. Like the regular graph, The colors indicate different strengths of the sonar return.

On the Home screen, highlight **Flasher**, and press **SELECT**.

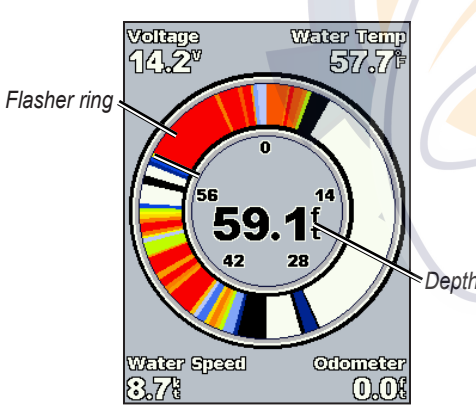

### Understanding the Split Freq Screen

Use the Split Freq screen (dual frequency transducer only) to view both the 50kHz and 200kHz frequencies on the same screen.

On the Home screen, highlight **Split Freq**, and press **SELECT**.

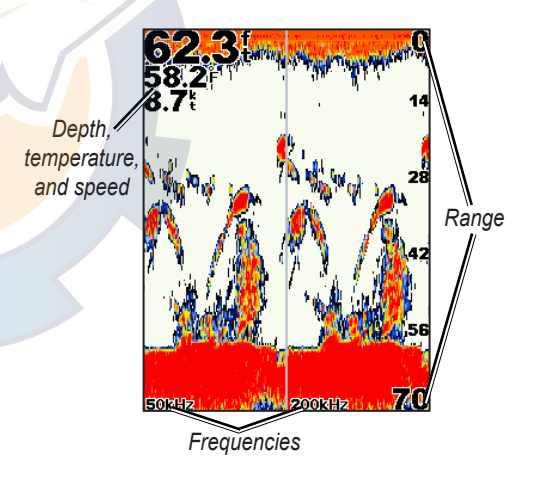

### **Tips and Shortcuts**

Press **HOME** from any screen to return to the Home screen.

Press **MENU** from any of the main screens to access advanced settings.

Press and release the **() POWER** key to adjust the display settings.

Please visit www.garmin.com for additional documentation and information.